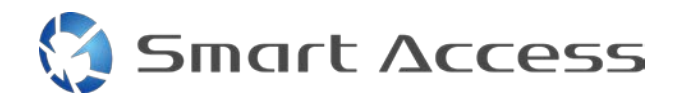

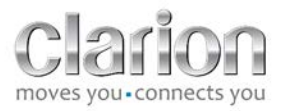

# Smart Access Procedimiento operativo

| Α. | (  | Con  | diciones previas                              | 2 |
|----|----|------|-----------------------------------------------|---|
|    | 1. | С    | ompatibilidad con smartphones                 | 2 |
|    | 2. | S    | elección del cable                            | 2 |
|    | i  | a.   | Dispositivos Apple (iPhone 4 y 4S)            | 2 |
|    | I  | b.   | Dispositivos Apple (iPhone 5, 5C y 5S)        | 2 |
|    | (  | c.   | Dispositivos Android con conector MHL         | 3 |
|    | (  | d.   | Dispositivos Android con conector micro-HDMI  | 3 |
| Β. | I  | Inst | alación de los cables                         | 5 |
|    | 1. | D    | vispositivos Apple (iPhone 4 y 4S)            | 5 |
|    | 2. | D    | vispositivos Apple (iPhone 5, 5C y 5S)        | 6 |
|    | 3. | D    | vispositivos Android con conector MHL         | 6 |
|    | 4. | D    | ispositivos Android con conector micro-HDMI   | 8 |
| C. | I  | Uso  | de Smart Access por primera vez               | 9 |
|    | 1. | D    | escarga de la aplicación                      | 9 |
|    | i  | a.   | Dispositivos Apple (iPhone 4, 4S, 5, 5C y 5S) | 9 |
|    | I  | b.   | Dispositivos Android                          | 9 |
|    | 2. | A    | sociación de teléfonos (Bluetooth)            | 9 |
|    | ä  | a. D | ispositivos Apple (iPhone 4 y 4S)             | 9 |
|    | I  | b.   | Dispositivos Apple (iPhone 5, 5C y 5S)        | 9 |
|    | (  | c. D | ispositivos Android1                          | 0 |
|    | с. | S    | elección del tipo de teléfono1                | 0 |
| D. | I  | Uso  | de Smart Access                               | 0 |

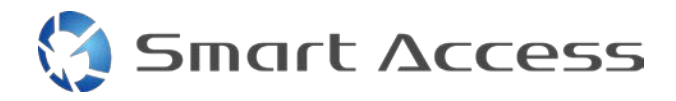

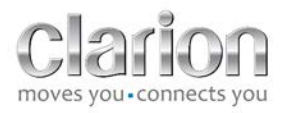

# A. Condiciones previas

#### 1. Compatibilidad con smartphones

Para asegurarse de que su teléfono es compatible con la característica Smart Access, consulte la lista disponible en el enlace "Dispositivos compatibles".

Para <u>Android</u> Para <u>iOS</u>

## 2. Selección del cable

Si su teléfono es compatible con la característica Smart Access, escoja el cable de conexión adecuado. Hay 3 cables diferentes:

a. Dispositivos Apple (iPhone 4 y 4S) Referencia de Clarion: CCA750

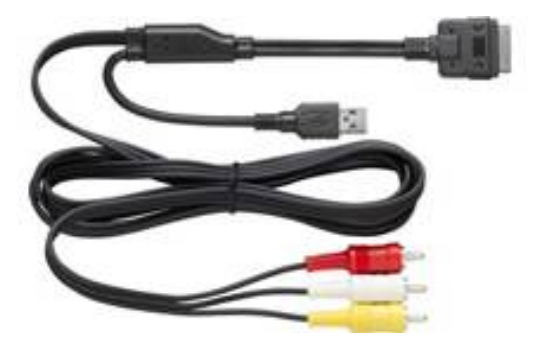

**b.** Dispositivos Apple (iPhone 5, 5C y 5S) Referencia de Clarion: CCA770

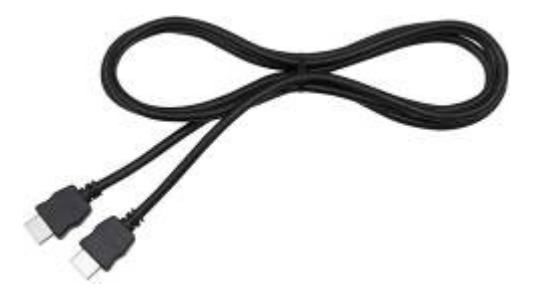

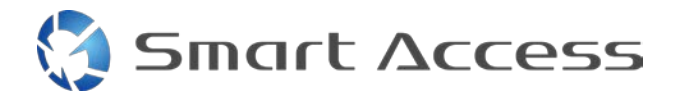

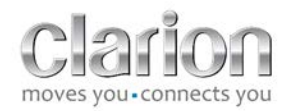

Para este tipo de conexión, necesita un adaptador AV digital Lightning.

c. Dispositivos Android con conector MHL Referencia de Clarion: CCA770

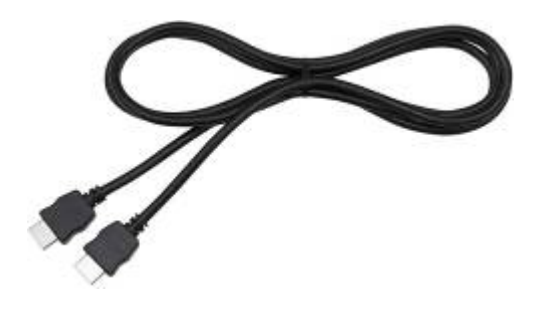

Para este tipo de conexión, necesita un adaptador MHL/HDMI. Consulte el sitio web oficial del fabricante de su smartphone para saber cuál es el adaptador compatible. Nota: El adaptador debe admitir la transferencia de EDID para poder utilizar la función Smart Access.

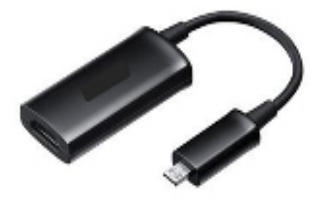

También necesitará un cable USB/micro-USB.

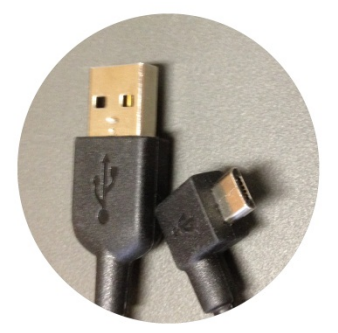

d. Dispositivos Android con conector micro-HDMI

Referencia de Clarion: CCA771

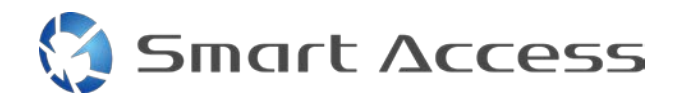

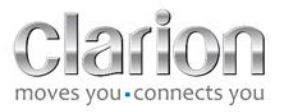

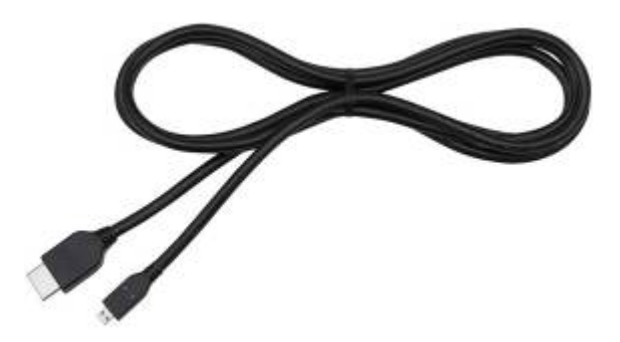

También necesitará un cable USB/micro-USB.

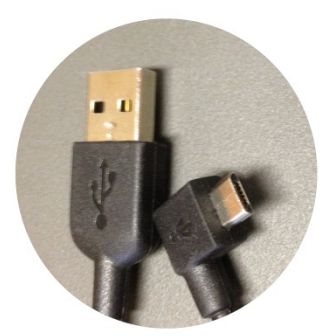

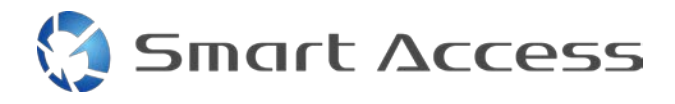

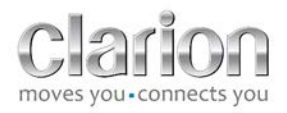

# B. Instalación de los cables

## 1. Dispositivos Apple (iPhone 4 y 4S)

Notas:

- El cable CCA750 (cable de conexión para iPod de Clarion) está a la venta por separado.
- El cable de extensión USB de Clarion se proporciona con la unidad multimedia.
- Los conectores RCA se proporcionan con la unidad multimedia.

Siga el procedimiento que se muestra en la imagen (ejemplo con iPhone 4S y unidad NX503E de Clarion):

- 1. Cable RCA (Entrada auxiliar trasera/salida de vídeo trasera) conectado a la unidad
- 2. Cable de extensión USB de Clarion conectado a la unidad
- 3. Cable CCA750 conectado al terminal RCA y el cable de extensión USB
- 4. iPhone conectado al cable CCA750 de Clarion

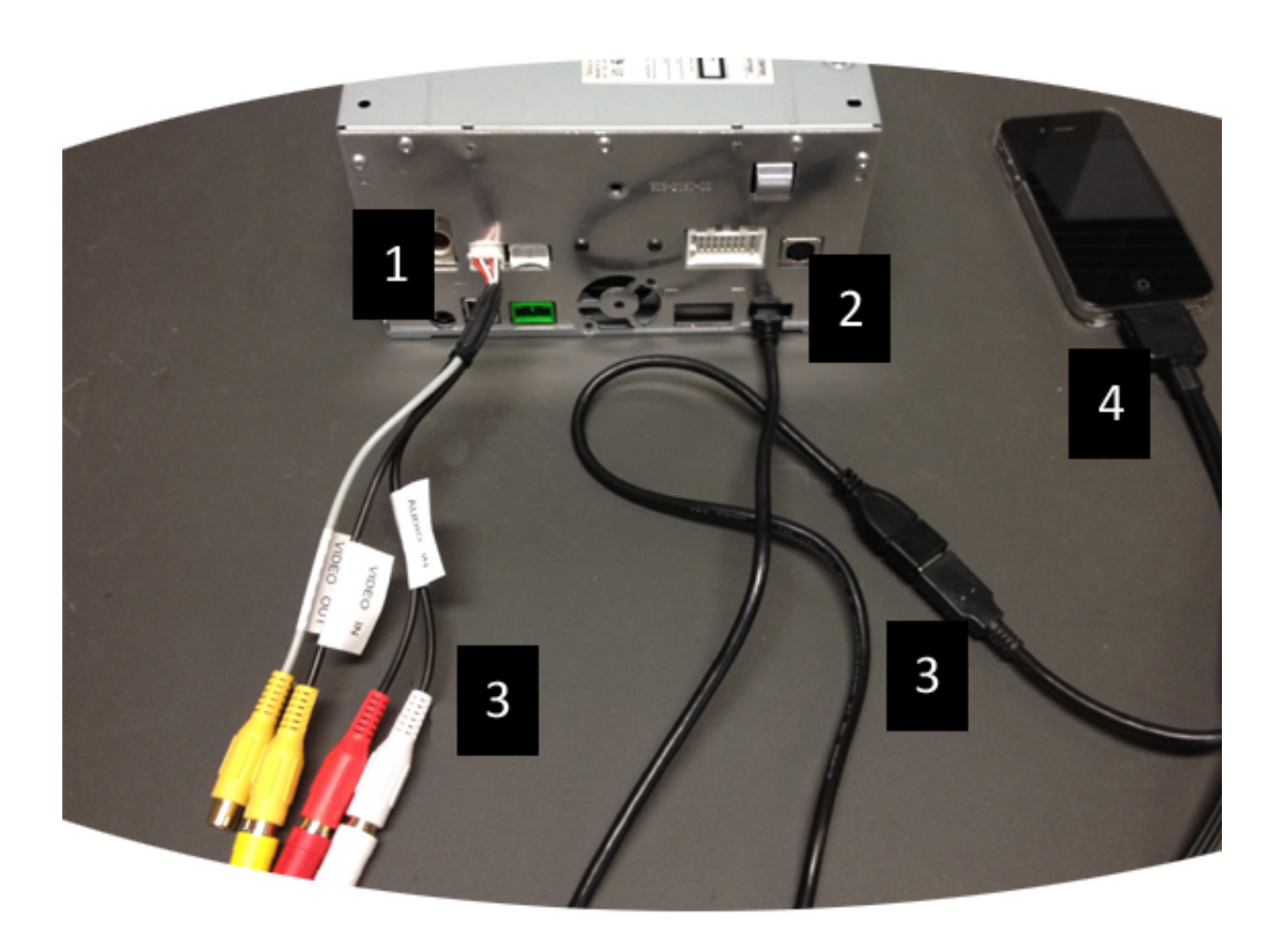

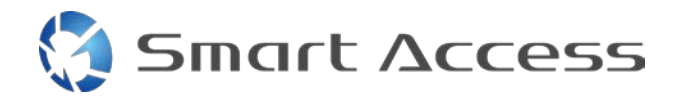

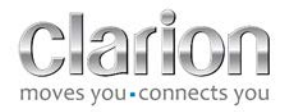

## 2. Dispositivos Apple (iPhone 5, 5C y 5S)

Notas:

- Clarion no vende el adaptador AV digital Lightning.
- El cable HDMI CCA770 de Clarion (de tipo A a tipo A) está a la venta por separado.
- El cable de extensión USB de Clarion se proporciona con la unidad multimedia.

Siga los pasos que se muestran en la imagen (ejemplo con iPhone 5S y unidad FX503E de Clarion):

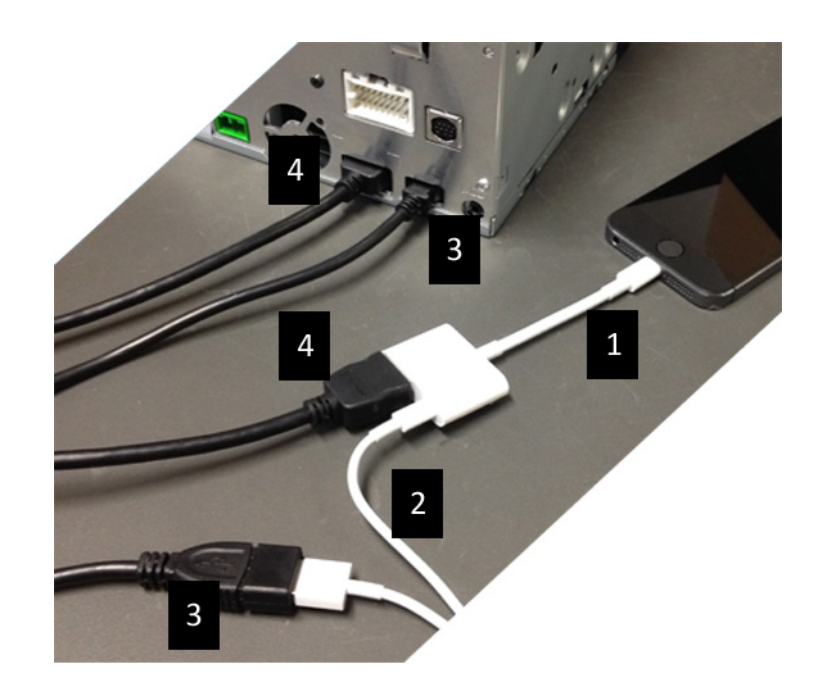

- 1. Adaptador AV digital Lightning de Apple conectado al iPhone
- 2. Cable USB Lightning conectado al adaptador (1)
- 3. Cable de extensión USB de Clarion conectado a la unidad (entrada USB) y al cable USB Lightning
- 4. Cable CCA770 conectado a la unidad (entrada HDMI) y al adaptador (1)

#### 3. Dispositivos Android con conector MHL

Notas:

- Clarion no vende el adaptador MHL/HDMI.
- El cable HDMI CCA770 de Clarion (de tipo A a tipo A) está a la venta por separado.
- El cable de extensión USB de Clarion se proporciona con la unidad multimedia.

Siga el procedimiento que se muestra en la imagen (ejemplo con Samsung Galaxy S3 y unidad NX503E de Clarion):

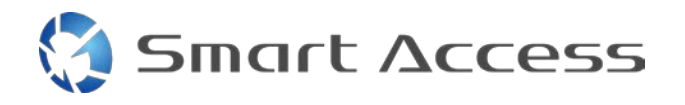

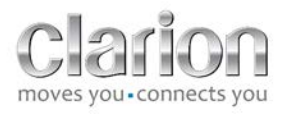

- 1. Cable CCA770 conectado a la unidad (entrada HDMI) y el adaptador MHL/HDMI
- 2. Cable de extensión USB de Clarion conectado a la unidad (entrada USB) y el adaptador MHL/HDMI con cable USB del smartphone (USB/micro-USB)
- 3. Cable USB del smartphone (USB/micro-USB)
- 4. Smartphone conectado al conector MHL/HDMI

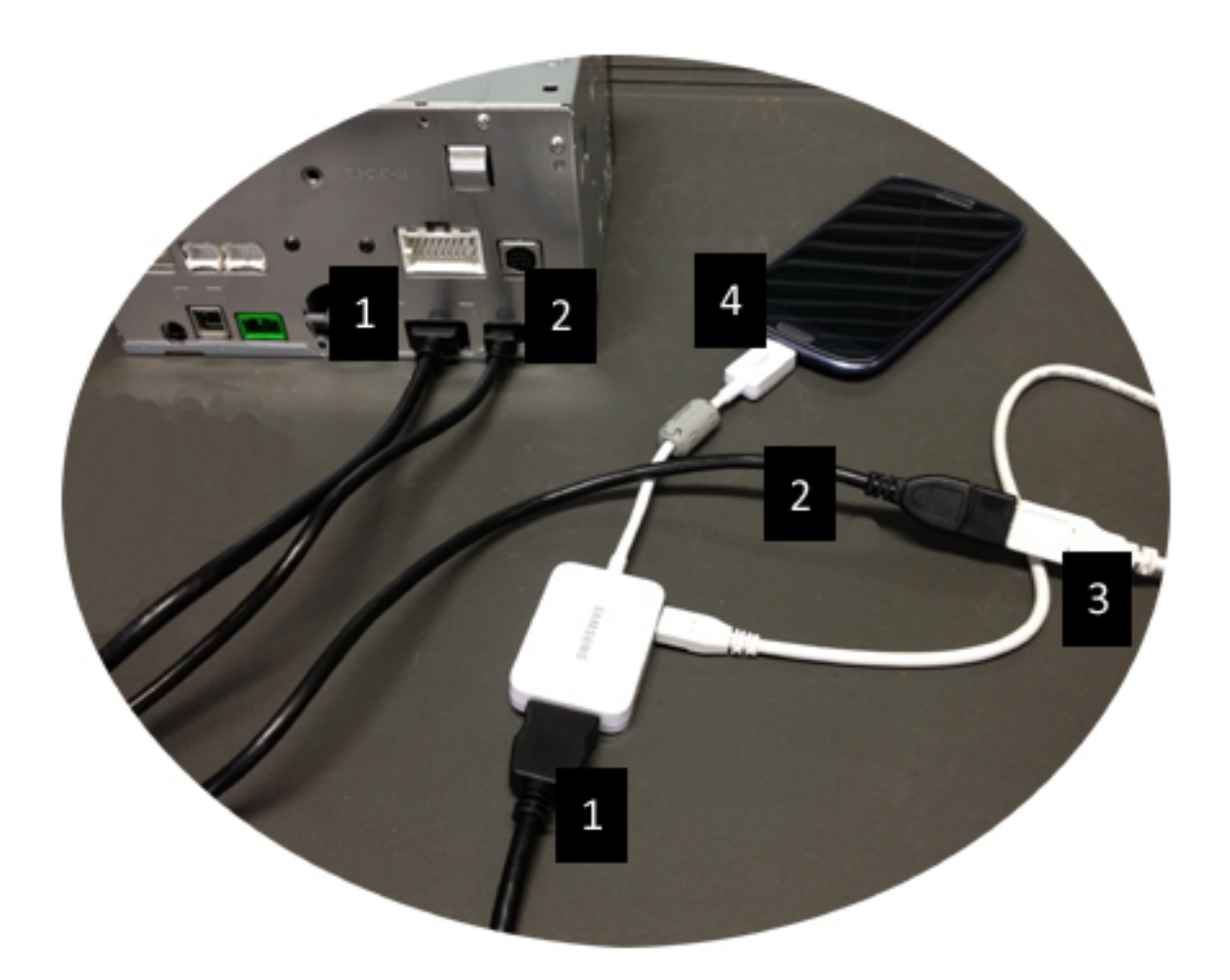

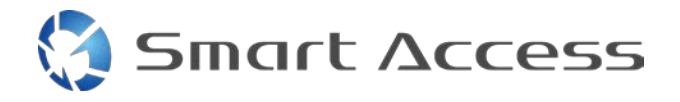

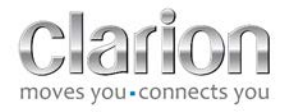

#### 4. Dispositivos Android con conector micro-HDMI

Notas:

- El cable CCA771 (HDMI/micro-HDMI) de Clarion está a la venta por separado.
- Clarion no proporciona el cable USB/micro-USB.

Siga el procedimiento que se muestra en la imagen:

- 1. Smartphone conectado a la unidad multimedia de Clarion mediante el cable CCA771
- 2. Smartphone conectado a la unidad multimedia de Clarion mediante un cable USB/micro-USB

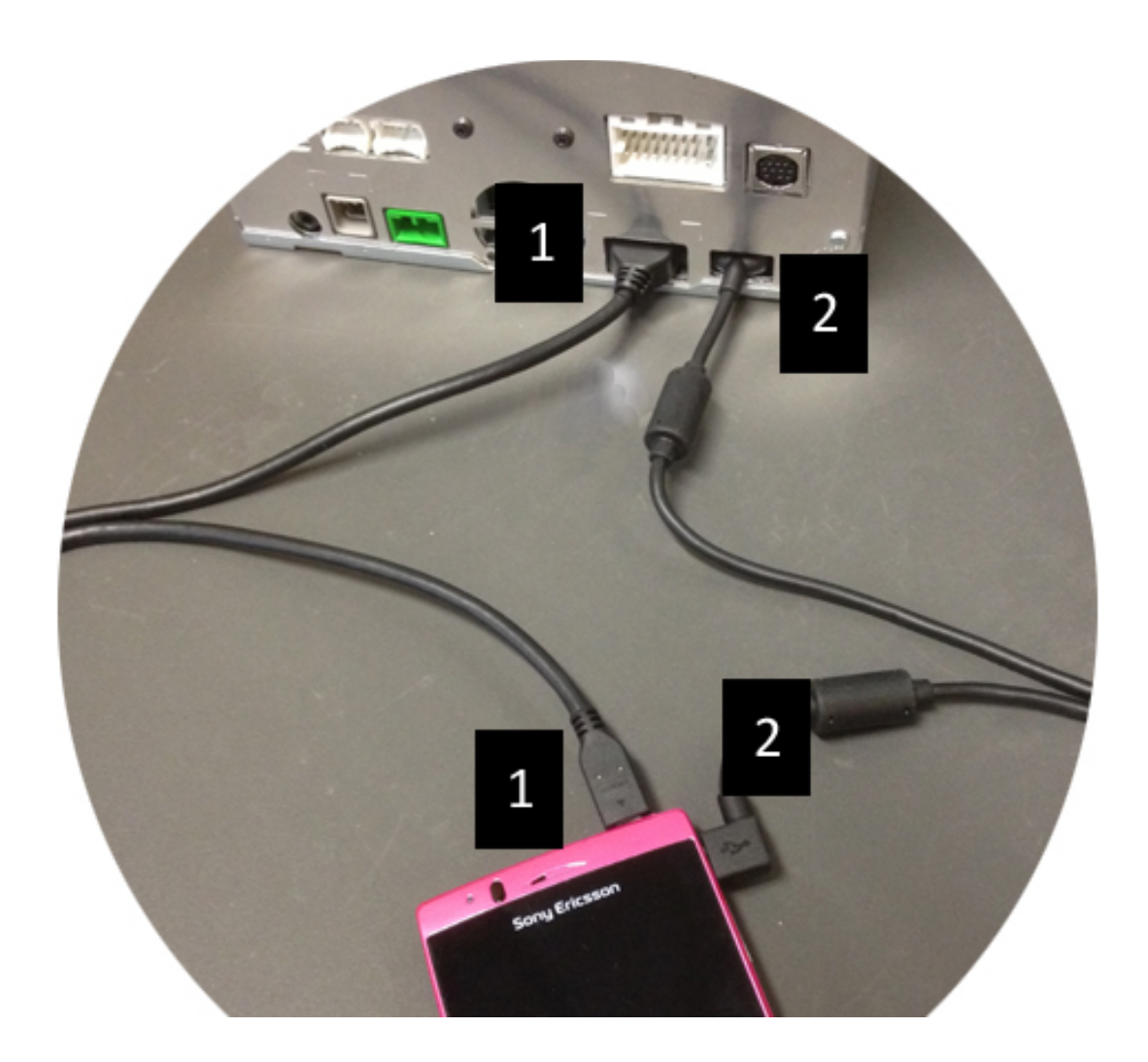

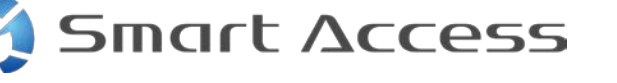

# C. Uso de Smart Access por primera vez

1. Descarga de la aplicación

a. Dispositivos Apple (iPhone 4, 4S, 5, 5C y 5S) Obtenga sus descargas a través de la App Store.

- Busque e instale Smart Access.
- Inicie la aplicación. Smart Access le preguntará si desea instalar las aplicaciones disponibles en el iPhone.
- Instale estas aplicaciones.

#### b. Dispositivos Android

Obtenga sus descargas a través de la aplicación Google Play.

- Busque e instale Smart Access.
- Inicie la aplicación. Smart Access le recomienda que instale las aplicaciones disponibles en el smartphone.
- Instale estas aplicaciones.

#### 2. Asociación de teléfonos (Bluetooth)

#### a. Dispositivos Apple (iPhone 4 y 4S)

 No es necesario utilizar la función Bluetooth para conectar el iPhone 4 o 4S y utilizar Smart Access.

#### b. Dispositivos Apple (iPhone 5, 5C y 5S)

- Active Bluetooth en el iPhone.
- Pulse el botón **Menú** de la unidad multimedia.
- Haga clic en el icono **Configuración** de la pantalla.
- Haga clic en el icono de **Bluetooth**.
- Haga clic en Asignar junto a Conexión disposit. BT.
- Haga clic en Añadir.
- Seleccione Manos libres + Enlace Smartphone o Solo enlace Smartphone.
- Compruebe los perfiles del iPhone y valide CAR-BT.
- El código de asociación se mostrará en el teléfono y la unidad.
- Compruebe el código en el teléfono y la unidad, y valídelo.
- Se mostrará un mensaje para confirmar la asociación de Bluetooth.

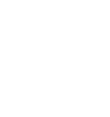

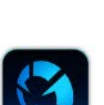

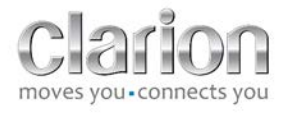

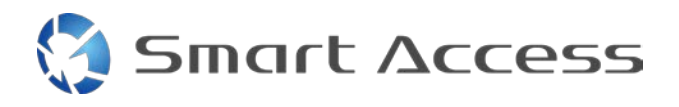

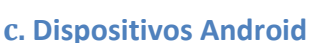

- Active Bluetooth en el smartphone.
- Asegúrese de que la activación de la función Bluetooth del teléfono no es temporal.
- Asegúrese de que el perfil del smartphone con tecnología Bluetooth es totalmente visible.
- Pulse el botón **Menú** de la unidad multimedia.
- Haga clic en el icono **Configuración** de la pantalla.
- Haga clic en el icono de **Bluetooth**.
- Haga clic en Asignar junto a Conexión disposit. BT.
- Haga clic en Añadir.
- Seleccione Manos libres + Enlace Smartphone o Solo enlace Smartphone.
- Compruebe los perfiles del smartphone y valide CAR-BT.
- El código de asociación se mostrará en el teléfono y la unidad.
- Compruebe el código en el teléfono y la unidad, y valídelo.
- Se mostrará un mensaje para confirmar la asociación de Bluetooth.

#### c. Selección del tipo de teléfono

Después de asociar (para Android) o instalar la aplicación (para iPhone) correctamente:

- Vuelva al menú Configuración.
- Haga clic en el icono de herramientas.
- Seleccione el tipo de smartphone en Dispositivo enlazado: iPhone o Android.

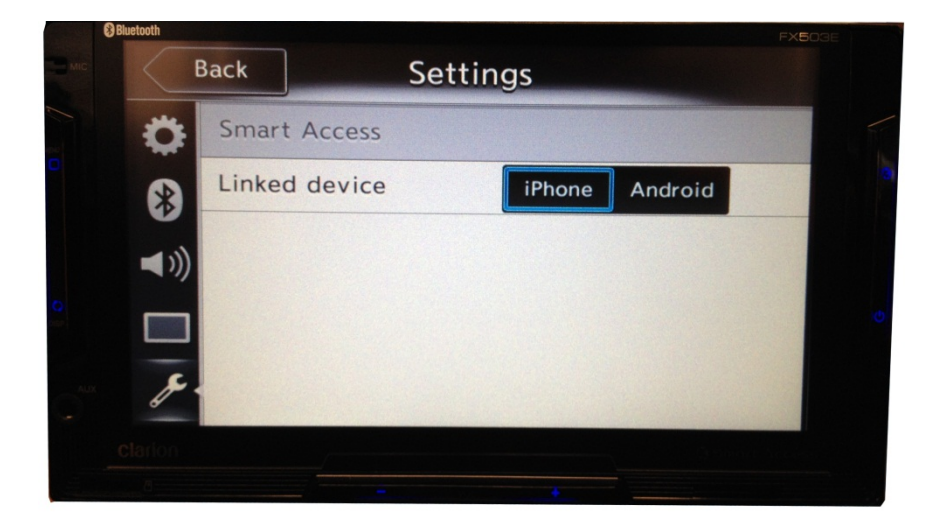

# D. Uso de Smart Access

• Implemente todos los pasos especificados.

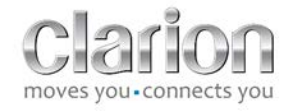

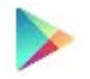

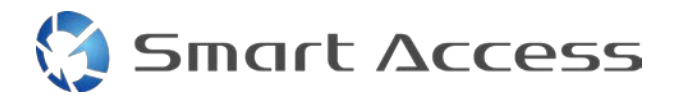

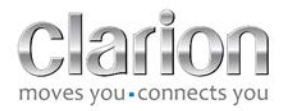

- Conecte bien los cables, descargue la aplicación, active la función Bluetooth y conecte el smartphone con el cable.
- Primero inicie la aplicación Smart Access en el teléfono.

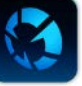

- Después inicie la aplicación Smart Access en la unidad.
- La pantalla se actualiza y muestra las diferentes aplicaciones instaladas en el teléfono.

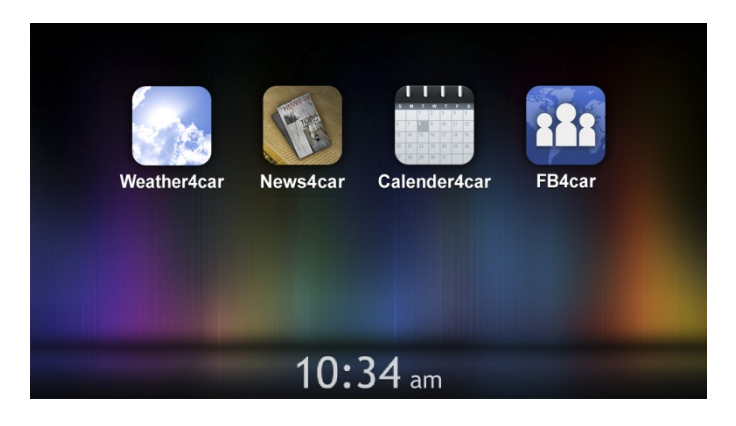

• Ya puede utilizar Smart Access.